## Bugku writeup

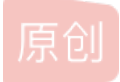

<u>老青蛙38324</u> ● 于 2019-03-03 15:30:48 发布 ● 190 ☆ 收藏
 文章标签: Bugku writeup
 版权声明:本文为博主原创文章,遵循 <u>CC 4.0 BY-SA</u>版权协议,转载请附上原文出处链接和本声明。
 本文链接: <u>https://blog.csdn.net/weixin\_44119209/article/details/88088674</u>
 版权

Bugku题目writeup (一)

一些小的体会

在做**ctf**题目时要选择合适的浏览器,火狐或者是谷歌,一些常用插件搞搞清楚,前期做题靠工具,后期做题靠实力,注意自身知识的积累与总结

一.杂项

1.签到题

关注得到flag

2.这是一张单纯的图片

用winhex打开图片,发现一串数字,ascll码转码,得到flag

¢Š ÿke y{&#12 1;ou&# 32;ar&# 101; r& \*105::\*\*102:\*\*104;

3.猜

百度有一个智能识图功能,识别一下,刘亦菲的大名就出来了

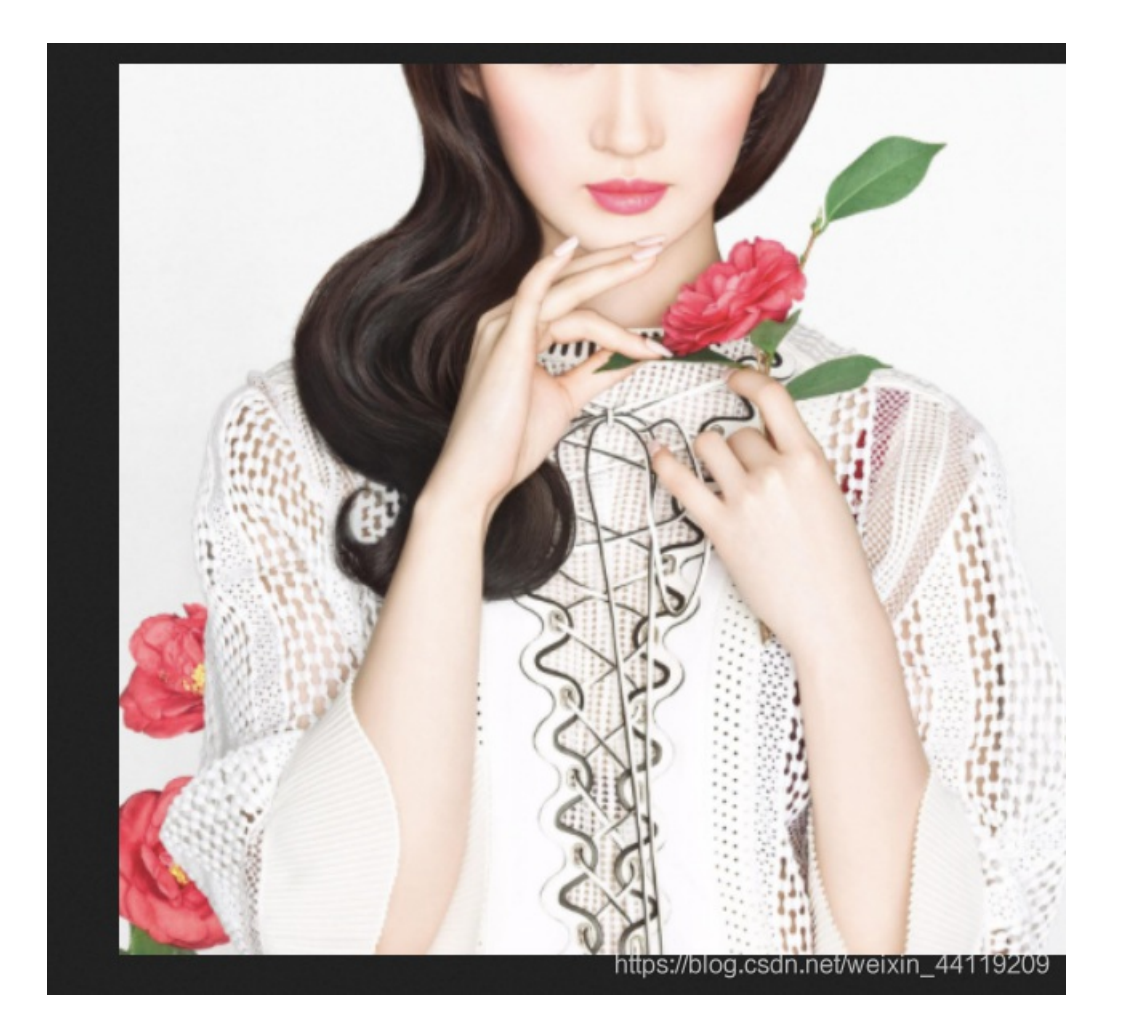

**二.WEB** 

1.web2

打开网站一堆滑稽,F12,得到flag。

<body id="body" onload="init()">

```
<!--flag KEY{Web-2-bugKssNNikls9100}-->
<script type="text/javascript" src="js/ThreeCanvas.js"></script>
<script type="text/javascript" src="js/Snow.js"></script>
<script type="text/javascript">...</script></script></script>
```

![在这里插入图片描述](https://img-blog.csdnimg.cn/20190303152156568.png?x-oss-

process=image/watermark,type\_ZmFuZ3poZW5naGVpdGk,shadow\_10,text\_aHR0cHM6Ly9ibG9nLmNzZG4ubmV0L3dlaXhpbl8 0NDExOTlwOQ==,size\_16,color\_FFFFF,t\_70)

2.计算器

发现框内只能输入一位数字,**F12**打开开发者工具,修改网页**html**,改成相应的位数,输入答案,得到 **flag**。

| 43+61=? | 1 | 验证 |
|---------|---|----|
|---------|---|----|

```
    查看器 □ 控制台 □ 调试器 {} 样式编辑器 ④ 性能 ● 内存 三 网络 ⑧ 存储

    DOCTYPE html PUBLIC "-//W3C//DTD XHTML 1.0 Transitional//EN" "http://www.w3.org/TR/xhtml1/DTD/
```

```
border:1px solid #e2b4a2;
background: #e2b4a2;
}
.input {
  width: 100px;
}
</style>
</head>
<body>
<span id="code" class="code" style="background: rgb(254, 137, 236) none repeat scroll 0% 0%;
141);">43+61=?</span> <input type="text" class="input" maxlength="3">an netweixin_44119209
```

| flag{CTF-bugku-0032}                  |
|---------------------------------------|
| 确定                                    |
| https://blog.csdn.net/weixin_44119209 |

```
(\leftarrow) \rightarrow C (\square)
```

(i) 123.206.87.240:8002/get/?what=flag

\$what=\$\_GET['what']; echo \$what; if(\$what=='flag') echo 'flag{\*\*\*\*}'; flagflag{bugku\_get\_su8kej2en}

https://blog.csdn.net/weixin\_44119209

## 4.矛盾

从php代码中可读出矛盾,php判断字符串以1开头即可判断等值,构造num=1,zl表示字符串连接即可

```
← → C û (i) 123.206.87.240:8002/get/index1.php?num=1zl
```

```
$num=$_GET['num'];
if(!is_numeric($num))
{
    echo $num;
    if($num==1)
    echo 'flag{********}';
}
1zlflag{bugku-789-ps-ssdf}
```

https://blog.csdn.net/weixin\_44119209

## 5.web3

打开网页对话框一只弹出,阻止,查看一下页面源代码,在最后发现一串编码,解码得到flag

```
131 alert("flag就在这里");
```

```
132 alert("来找找吧");
```

- 133 <!--&#75;&#69;&#89;&#123;&#74;&#50;&#115;&#97;&#52;&#50;&#97;&#104;&#74;&#75;&#45;&#72;&#83;&#49;&#49;&#73;&#73;&#73;&#125;-->
- 134 </script>
- 135 </head>

## 6.web5

提交随便一个密码,出现再好好看看,burpsuite直接抓包,出现一些字符,百度后发现为jother编码,谷歌 console回车得到flag

. .... < > Type a search term 0 matc

+())+(!()+())(()((!()+())+())+(!())+()()))(+!)+(!())+(!()))(+!)+(!()))(+())+(!())+(!()))+(!())+(!())+(!())+(!())+(!())+(!())+(!())+(!())+(!())+(!())+(!())+(!()))+(!())+(!())+(!())+(!()))+(!())+(!()))+(!()))+(!()))+(!()))+(!())+(!()))+(!()))+(!()))+(!()))+(!()))+(!()))+(!()))+(!()))+(!()))+(!()))+(!()))+(!()))+(!()))+(!()))+(!()))+(!()))+(!()))+(!()))+(!())+!+[]+!+[]]+(!![]+[])[+[])+(!![]+[])[+[])+(!![]+[])[+[])+(!![]+[])[+])+(!![]+[])[+[])+(!![]+[])[+[])+(!![]+[])[+[])+(!![]+[])+(!![]+[])+(!![]+[])+(!![]+[])+(!![]+[])+(!![]+[])+(!![]+[])+(!![]+[])+(!![]+[])+(!![]+[])+(!![]+[])+(!![]+[])+(!![]+[])+(!![]+[])+(!![]+[])+(!![]+[])+(!![]+(!])+(!![]+(!])+(!![]+(!))+(!![]+(!))+(!![]+(!))+(!![]+(!))+(!![]+(!))+(!![])+(!![]+(!))+(!![]+(!))+(!![]+(!))+(!![]+(!))+(!![]+(!))+(!![]+(!))+(!![]+(!))+(!![]+(!))+(!![]+(!))+(!![]+(!))+(!![]+(!))+(!![]+(!))+(!))+(!![]+(!))+(!![]+(!))+(!![]+(!))+(!![]+(!))+(!![]+(!))+(!![]+(!))+(!![]+(!))+(!![]+(!))+(!![]+(!))+(!![]+(!))+(!![]+(!))+(!![]+(!))+(!![]+(!))+(!![]+(!))+(!![]+(!))+(!![]+(!))+(!![]+(!))+(!![]+(!))+(!![]+(!))+(!![]+(!))+(!![]+(!))+(!![]+(!))+(!!))+(!![]+(!))+(!![]+(!))+(!!))+(!![]+(!))+(!!))+(!!(!))+(!!))+(!!(!))+(!!))+(!!(!))+(!!))+(!!(!))+(!))+(!!(!))+(!))+(!!(!))+(!))+(!)))+(!))+()]+(!!()+())[+!+()])[+!+()]+(!!()+())[+!+()])[+!+()])[+!+()]+(!!()+())[+!)+(!!()+())[+!+()]+(!!())[+!)+(!!())[+!)+(!))[+!)+(!)+(!))[+!)+(!)[]]+[])[+!+[]]+(+![]+[![]]+(!]+[])[([](![]+[])[+[]]+(![]]+(![]]+(![]]+[])[+!]]+(![]]+(!])[+[]]+(!]]+(!])[+[]]+(!]]+(!])[+[]]+(!])[+[]]+(!])[+[]]+(!])[+[]]+(!])[+[]]+(!])[+[]]+(!])[+[]]+(!])[+[]]+(!])[+[]]+(!])[+[]]+(!])[+(!])[+(!])[+(!])(+(!])(+(!])(+(!))(+(!))((!))((!))((!))((!))((!))((!))((!))((!))((!))((!))((!))((!))((!))((!))((!))((!))((!))((!))((!))((!))((!))((!))((!))((!))((!))((!))((!))((!))((!))((!))((!))((!))((!))((!))((!))

苦口<html> :body> div

Server: nginx )ate: Sun, 03 Mar 2019 07:13:33 GMT Content-Type: text/html connection: close Content-Length: 12539